## Wie kann ich mein Passwort ändern? (Outlook Web Access)

Wenn Sie über Outlook Web Access Ihr Passwort ändern wollen, dann öffnen Sie bitte die URL <u>https://webmail.hamburg-cloud.net</u> oder alternativ <u>https://login-sw2-owa.hamburg-cloud.de</u> und melden sich mit Ihren Daten an. Nach der Anmeldung können Sie oben rechts in der Ecke auf das Zahnrad klicken und wählen dann Optionen aus.

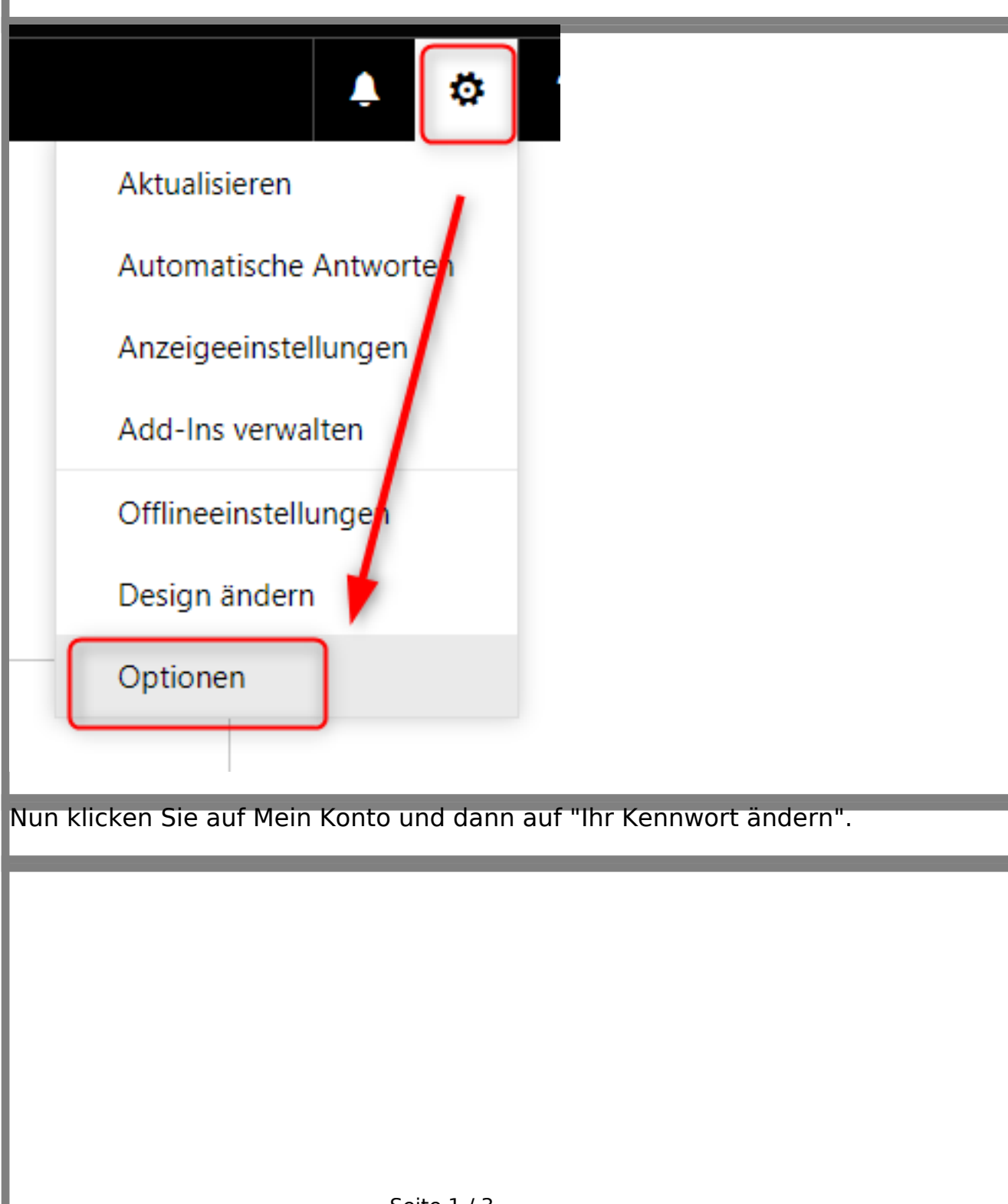

Seite 1 / 3 (c) 2024 Service@Hamburg-Cloud.de <Service@Hamburg-Cloud.de> | 2024-05-19 URL: https://faq.hamburg-cloud.de/index.php?action=faq&cat=0&id=73&artlang=de

## 

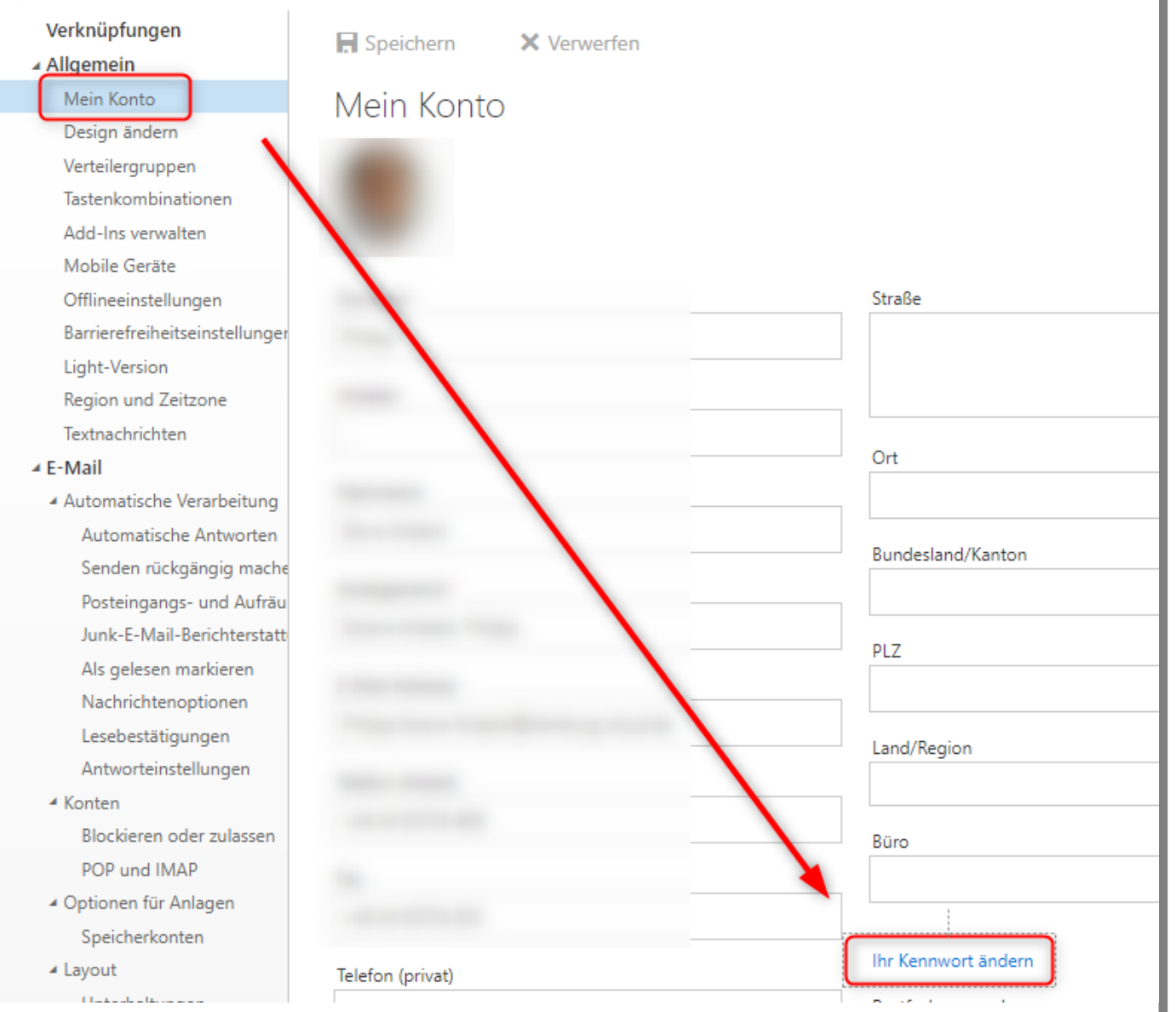

Rechts an der Seite sehen Sie nun ein Formular, in dem Sie Ihre Passwortdaten eingeben können: Einmal Ihr altes Passwort und zweimal das neue.

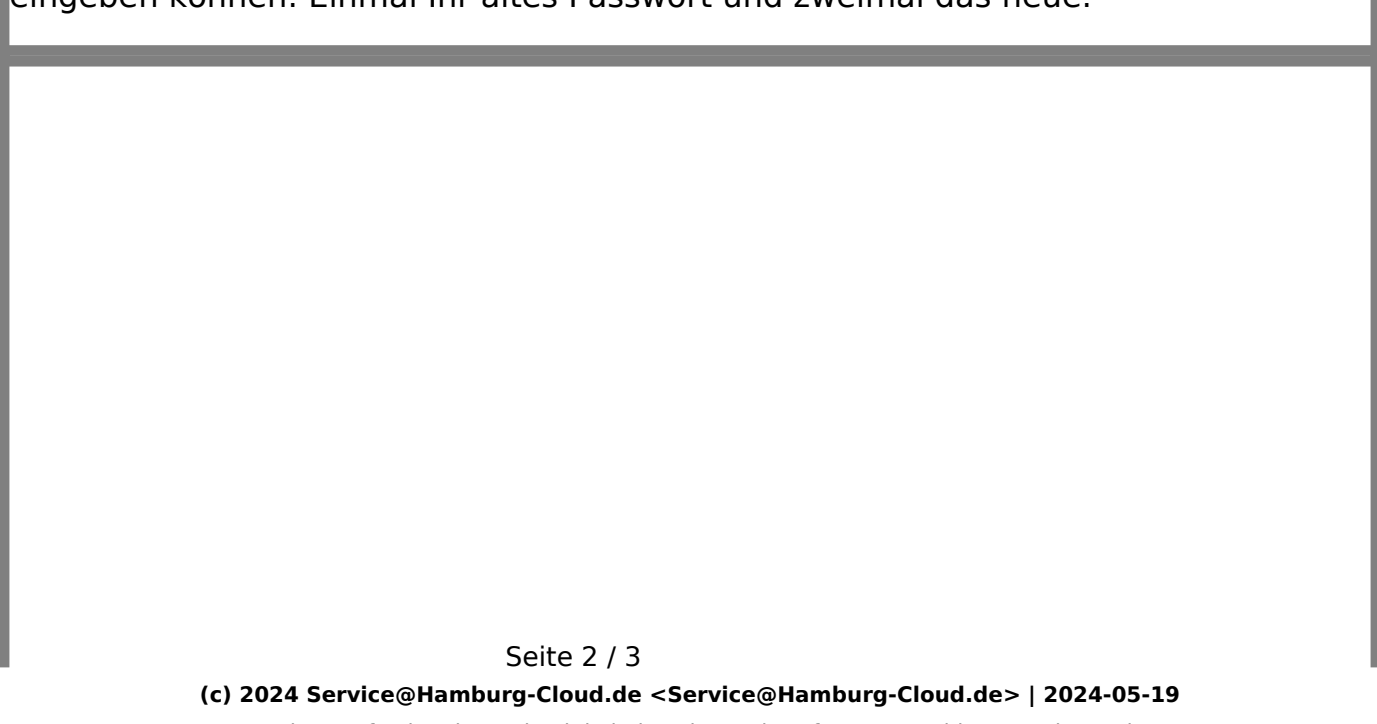

URL: https://faq.hamburg-cloud.de/index.php?action=faq&cat=0&id=73&artlang=de

| ✓ Speichern × Verwerfen                                                                                                    |
|----------------------------------------------------------------------------------------------------|
| Kennwort ändern                                                                                                    |
| Geben Sie das aktuelle Kennwort und dann ein neues Kennwort ein. Geben Sie das neue<br>Kennwort anschließend zur Bestätigung ein weiteres Mal ein.                                                           |
| Nach dem Speichern müssen Sie den Benutzernamen und das Kennwort möglicherweise<br>erneut eingeben und sich noch einmal anmelden. Sie erhalten eine Benachrichtigung,<br>sobald das Kennwort geändert wurde. |
| E-Mail-Adresse:                                                                                                    |
| Aktuelles Kennwort:                                                                                                    |
| Neues Kennwort:                                                                                                    |
| Neues Kennwort bestätigen:                                                                                                    |
|                                                                                                    |
|                                                                                                    |
| Bestätigen Sie mit einem Klick auf den Speichern Button.                                                                                                    |

Eindeutige ID: #1074